## Changing the default text output font in SPSS v29

With the release of SPSS v29, IBM changed the default output font for text output such as generated by PROCESS. The new default font will produce sloppy-looking output, with information not properly formatted and spaced. To return the format of the output to pre-v29 form, follow the directions below.

Under the "Edit" menu in SPSS, Choose "Options". The window below will open. Change the font under "Text Output" to "Courier New" and click the "Apply" button and then "OK" at the bottom of the window.

This modification only needs to be completed once. After this change, PROCESS output will be properly formatted every time you open SPSS and use PROCESS.

| General Language Viewer Data Currency Output Charts Pivot Tables File Locations Scripts Multiple Imputations Syntax                                                                                                    | the Options       |                                                                                                    |                          |   |  |   |        |                                                                                           |  |              |                          |          |                  |          |             |
|----------------------------------------------------------------------------------------------------|-------------------|----------------------------------------------------------------------------------------------------|--------------------------|---|--|---|--------|-------------------------------------------------------------------------------------------|--|--------------|--------------------------|----------|------------------|----------|-------------|
| Initial Output State<br>Item Icon:<br>Log   Contents are initially:<br>Shown<br>Life Eont:<br>SansSerif   Itel<br>Eont:<br>SansSerif   Itel<br>Eont:<br>SansSerif  Itel<br>Eont:<br>SansSerif  Itel<br>Eont:<br>Eont:<br>SansSerif  Itel<br>Eont:<br>SansSerif  Itel<br>Eont:<br>SansSerif  Itel<br>Eont:<br>Eont:<br>SansSerif  Itel<br>Eont:<br>SansSerif  Itel<br>Eont:<br>SansSerif  Itel<br>Eont:<br>SansSerif  Itel<br>Eont:<br>SansSerif  Itel<br>Eont:<br>Eont:<br>Eont:<br>Eont:<br>Eont:<br>Eont:<br>Eont | General           | Language Viewer Data Currency Output                                                                        |                          |   |  |   | Charts | s Pivot Tables File Locations                                                             |  | Scripts Mult |                          | lultiple | iple Imputations |          | Syntax Edit |
| Item: Log   Image: Log   Image: Log </td <td>Initial Out</td> <td>tput State</td> <td></td> <td></td> <td></td> <td></td> <td></td> <td>Title</td> <td></td> <td></td> <td></td> <td></td> <td></td> <td></td> <td></td>                                                                                                    | Initial Out       | tput State                                                                                                  |                          |   |  |   |        | Title                                                                                     |  |              |                          |          |                  |          |             |
| Log   Log   Contents are initially:   Image: Shown   Image: Shown                                                                                                    | ite <u>m</u> icor | 1.<br>I ltem:                                                                                               |                          |   |  |   |        | <u>F</u> ont:                                                                             |  |              | Sįze                     | 90       |                  |          |             |
| Image: Second structure       Contents are initially:         Image: Shown       Page Title         Image: Shown       Page Title         Image: Shown       Font:         Image: Shown       Size:         Image: Shown       Size:         Image: Shown       Size:         Image: Shown       Size:         Image: Shown       Size:         Image: Shown       Size:         Image: Shown       SansSerif         Image: Shown       SansSerif         Image: Shown       SansSerif                                                                                                    |                   | l oa                                                                                                    |                          |   |  |   | ~      | SansSerif                                                                                 |  | ~            | 14                       | × 1      | 8 <i>I</i>       | <u>u</u> | •           |
| Align right     Text Output       Font:     Size:       Courier New     12 v       B     I                                                                                                    |                   | Contents a<br>● Shown<br>○ <u>H</u> idden<br>Justification<br>● Align le<br>© <u>C</u> enter<br>● Align rig | re initially<br>n:<br>ît | c |  | - | •      | Page Title<br>F <u>o</u> nt:<br>SansSerif<br>Text Output<br>Fo <u>n</u> t:<br>Courier New |  | *            | Size<br>12<br>Size<br>12 |          | 8 Z              | <u>и</u> |             |